## 〈インターネットからの予約方法〉

花巻市立図書館のホームから、予約画面へ移動します。
 ※スマートフォンの場合、「メニュー」ボタンを押してください。

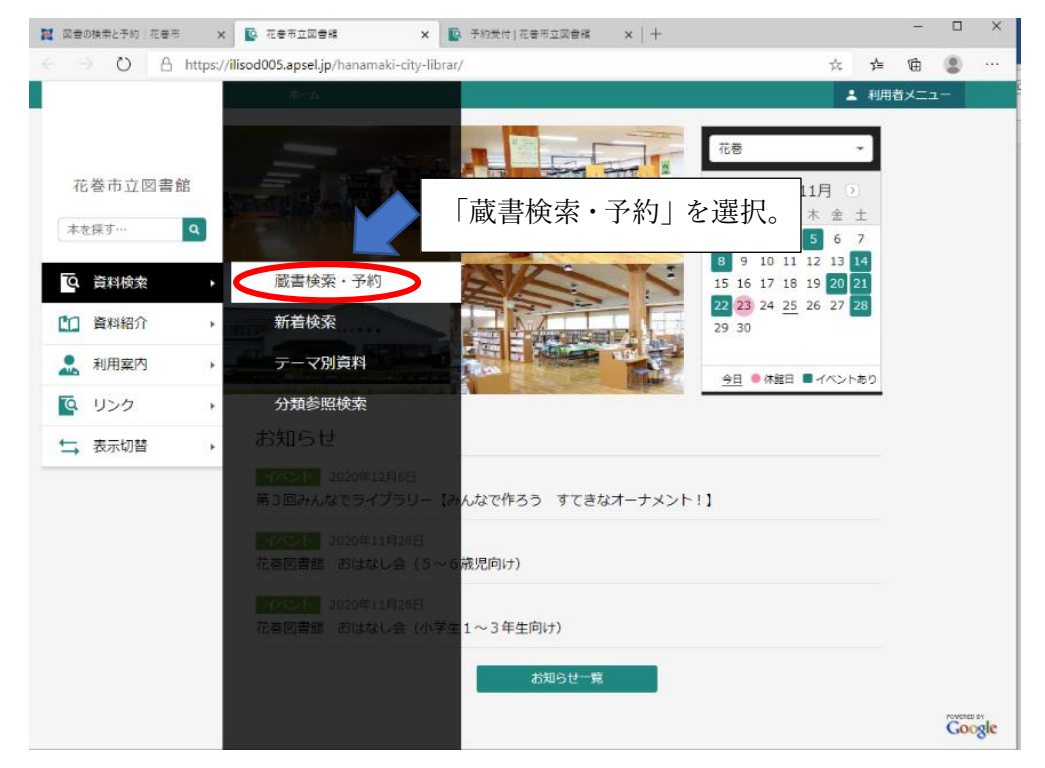

② 蔵書検索・予約画面から予約希望資料を検索します。

| ■ 図書の検索と予約   花巻市 ×                                                                                                    | 💁 藏書検索·予約 花巻市立図書稿 🗴 🧕 予約受付 花巻市立図書稿 🗙 🕇 🕂                |                         | -      |   | × |
|----------------------------------------------------------------------------------------------------|---------------------------------------------------------|-------------------------|--------|---|---|
| $\leftarrow$ $\rightarrow$ O $\triangle$ https://                                                                                           | ilisod005.apsel.jp/hanamaki-city-librar/advanced-search | \$                      | ¢ @    | ۲ |   |
|                                                                                                    | ホーム 資料検索 厳書検索・予約                                        | 1 利用                    | 用者メニュー |   |   |
| <ul> <li>花巻市立図書館</li> <li>本を探す…</li> <li>資料検索</li> <li>資料紹介</li> <li>資料紹介</li> <li>資料紹介</li> <li>利用案内</li> <li>リンク</li> <li>表示切替</li> </ul> |                                                         | サジェスト ON OFF<br>・ AND ・ |        |   |   |
|                                                                                                    |                                                         |                         |        |   |   |
|                                                                                                    | 春次                                                      |                         |        |   |   |
|                                                                                                    | ~                                                       |                         |        |   |   |
|                                                                                                    | 対象資料 🕑 すべて                                              |                         |        |   |   |
|                                                                                                    | ○ 図書 〕 雑誌 □ A V □ 3                                     | 絵画                      |        |   |   |
|                                                                                                    | 検索                                                      |                         |        |   |   |

③ 検索結果一覧が表示されるので、予約かごボタンを押します。

| → O A https://il         | isod005.apsel.jp/hanamaki-city-librar/search-results                                                                                                    | ☆ 幸 団 🛢                                                                                                    |
|--------------------------|----------------------------------------------------------------------------------------------------|----------------------------------------------------------------------------------------------------|
| 花巻市立図書館<br><u>本を探す・・</u> | <ul> <li>水-ム 食料体素 酸谱块素・予約</li> <li>1</li> <li>花巻市立図書館要覧 2 0 1 9 年度<br/>版 (平成3 1 年度・令和元年度) …</li> <li>花巻市立花巻図書館 2020/02</li> <li>花巻市立花巻図書館 /福集</li> <li>No image</li> </ul> | ▲ 利用者メニュー<br>2<br>花巻市立図書館要覧 2 0 1 8 年度<br>版 (平成 3 0 年度) 花巻図書聲<br>花巻市立花巻図書聲 2019/02<br>花巻市立花巻図書聲 /福集<br>No image |
|                          |                                                                                                    | <b>月出可能 予約がごに追加</b><br>4 花巻市ゴ 「予約かご」ボタンを クリック。                                                                  |

④ 利用者メニューからログインします。

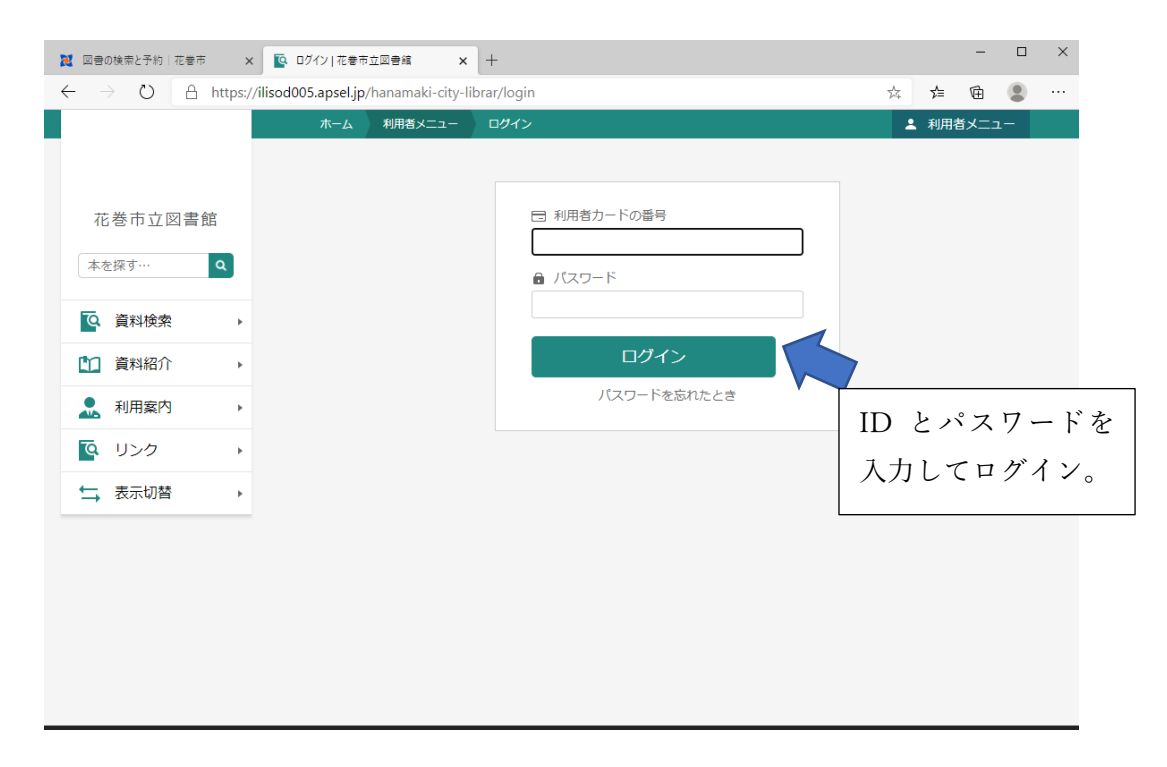

⑤ 「予約かごに追加」を選択すると、予約かごに選択した冊数が表示されます。確認後 「予約かご」を押します。

| 2 図書の検索と予約│花巻市 ×                                  | ▶ 検索結果一覧 花巻市立図書館 x +                                    |                            |          | -      |       | ×   |
|---------------------------------------------------|---------------------------------------------------------|----------------------------|----------|--------|-------|-----|
| $\leftarrow$ $\rightarrow$ O $\triangle$ https:// | ilisod005.apsel.jp/hanamaki-city-librar/search-results  | ☆                          | ∱≡       | œ      |       |     |
|                                                   | ホーム 資料検索 蔵書検索・予約                                        | 1                          | 利用者:     | -ב=א   |       |     |
|                                                   |                                                         |                            |          |        |       |     |
|                                                   | 1 花巻市立図書館要覧 2019年度 2 花巻市立図書館要覧     2                    | 2018年度<br><del>花巻図書館</del> | E        |        |       |     |
| 花巻市立図書館                                           |                                                         | 119/02                     |          |        |       |     |
| 本を探す… Q                                           | 花巻市立 <mark>花巻図書館</mark> /編集 花巻市立 <mark>花巻図書館</mark> /編集 | 進                          |          |        |       |     |
|                                                   |                                                         |                            |          |        |       |     |
| 資料検索     ▶                                        |                                                         |                            |          |        |       |     |
| 資料紹介                                              |                                                         |                            |          |        |       |     |
| ●利田安内                                             | No image No image                                       | e                          |          |        |       |     |
|                                                   |                                                         |                            |          |        |       |     |
| Q リンク ▶                                           | 「予約かごに追加」をクリック                                          |                            |          |        |       |     |
| ➡ 表示切替 →                                          |                                                         |                            |          |        |       |     |
|                                                   |                                                         |                            |          |        |       |     |
|                                                   | 貸出可能                                                    |                            |          |        |       |     |
|                                                   | 予約かごに追加予約                                               | Z 44.2.                    | - N      | ) ~ `E | 11 11 | 1 2 |
|                                                   |                                                         | アポリカン                      |          | に及     | き扻    | U1  |
|                                                   | 2 花卷市立図書館要覧 2 0 1 7 年度 4 花巻市立図 資料                       | 料の冊                        | 数な       | ぶ表     | 示     | され  |
|                                                   | □ 版 (平成29年度) 花巻図書館                                      | で広三刃ぐ                      | <u>s</u> | ה וו   |       | н   |
|                                                   |                                                         | 11年1137                    | 反、       | シリ     | ツ     | ッ。  |
|                                                   |                                                         |                            |          |        |       | •   |

⑥ 予約希望の資料にチェックを入れたら、予約ボタンを押します。

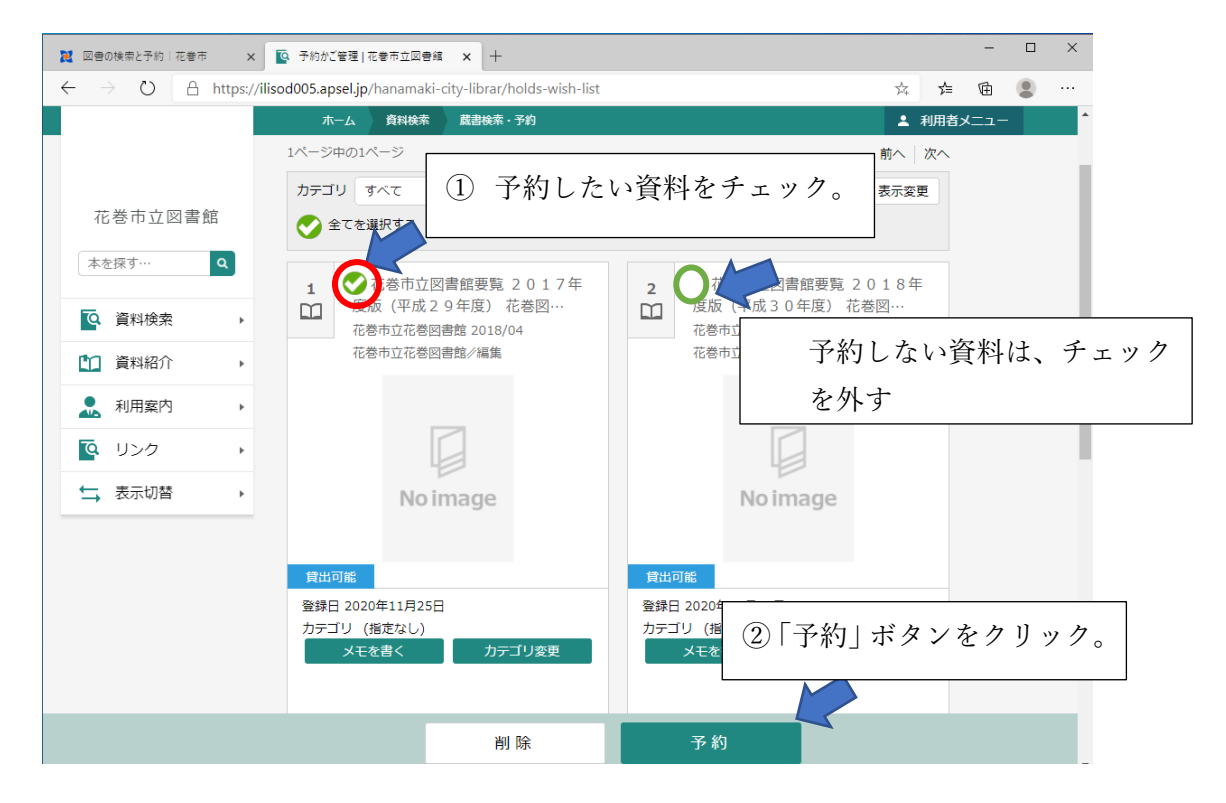

⑦ もう一度予約ボタンを押します。

※ 予約できない資料などがある場合は、文字が赤色で表示されます。

| 📜 回音の検索と予約 花巻市 🗙 🚺                                                        | 予約登録   花春市立               | z⊠∰a × +                                           |            |    |      | -          |    | × |
|---------------------------------------------------------------------------|---------------------------|----------------------------------------------------|------------|----|------|------------|----|---|
| $\leftrightarrow$ $\rightarrow$ $\circlearrowright$ $\land$ https://iliso | d005.apsel.jp/ha          | namaki-city-librar/place-holds                     |            | ☆  | 碧    | 函          |    |   |
|                                                                           | 木-ム 3                     | 資料検索 蔵書検索・予約                                       |            | 1  | 利用者メ | - <b>ב</b> |    | ^ |
|                                                                           | 予約中資料                     | 予約済資料                                              |            |    |      |            |    |   |
| 花巻市立図書館                                                                   | <ul> <li>予約できな</li> </ul> | い資料がある場合は、文字の色が <del>易</del>                       | 色 で表示されます。 |    |      |            |    | 1 |
| 本を探す Q                                                                    | 1<br>花巻市<br>(平成<br>花巻市)   | 「立図書館要覧 2017年度版<br>;29年度) 花巻図書館…<br>立花巻図書館 2018/04 |            |    |      |            |    |   |
| 資料検索     ▶                                                                | 花巻市」                      | 立花巻図書館/編集                                          |            |    |      |            |    |   |
| 資料紹介                                                                      |                           |                                                    |            |    |      |            |    |   |
| 1月案内 →                                                                    |                           |                                                    |            |    |      |            |    |   |
| U>ク ・                                                                     |                           | Noimage                                            |            |    |      |            |    |   |
| ➡ 表示切替 →                                                                  |                           |                                                    |            |    |      |            |    |   |
|                                                                           |                           |                                                    |            |    |      |            |    |   |
|                                                                           | 算出可能                      |                                                    |            |    |      |            |    |   |
|                                                                           |                           | 予約中止                                               |            |    |      |            |    |   |
|                                                                           |                           |                                                    |            |    |      |            |    |   |
|                                                                           | 連絡方法                      | 連絡不要                                               | - 「予約」ボタ   | ンを | クリ   | ッ          | ク。 |   |
|                                                                           | 受取館                       | 花巻                                                 |            |    |      |            |    |   |
|                                                                           |                           |                                                    | 予約         |    |      |            |    |   |

⑧ 予約確認画面が出てくるので、予約情報(連絡方法・受取館)を確認後、
 送信を押します。次の画面で「予約申し込みを受け付けました」という
 メッセージが表示されれば、予約完了です。

| 21 回告D除去2子的   花装市 🗙 😰 予約電話   花装市立因告緒 🗙 🕂                                     |                                                    |                                          |                    |    |      | - 0        | ×   |
|------------------------------------------------------------------------------|----------------------------------------------------|------------------------------------------|--------------------|----|------|------------|-----|
| ← → O A https://ilisod005.apsel.jp/hanamaki-city-librar/confirmation-of-hold |                                                    |                                          |                    |    |      | e 🔹        |     |
|                                                                              | ホーム 資料検売 蔵書検索・予約                                   |                                          |                    | 土利 | 用者メニ | <b>-</b> ـ | i i |
|                                                                              |                                                    | ▲ 以下の内容で予                                | 約の申込を行います。よろしいですか? |    |      |            |     |
| 花巻市立図書館<br>本全球す… Q<br>Q 資料検索 ,                                               | <sup>戴書候素・予約 &gt; 検索結果一貫<br/>予約確認<br/>┃ 予約資料</sup> | ミ≻ 予約かご管理 ≻ 予約登録                         | : > 76213          |    |      |            |     |
| 資料紹介                                                                         | 1<br>花巻市立図書館要<br>(平成2.9年度)                         | 覧 2 0 1 7 年度版                            |                    |    |      |            |     |
| 1月室内 >                                                                       | 在卷市立花卷図書館<br>花卷市立花卷図書館。                            | 103日日日 <sup>1111</sup><br>2018/04<br>/福集 |                    |    |      |            |     |
| 💁 リンク 🔹 🖡                                                                    |                                                    |                                          |                    |    |      |            |     |
| ↓ 表示切替                                                                       |                                                    |                                          |                    |    |      |            |     |
|                                                                              | 育出可能<br>予約情報                                       | age                                      |                    |    |      |            |     |
|                                                                              | 利用者カードの番号                                          |                                          |                    |    |      |            |     |
|                                                                              | 連絡方法                                               | 連絡不要                                     |                    |    |      |            |     |
|                                                                              | 受取館                                                | 花巻                                       | 「送信」をクリ            | ック | 0    |            |     |
|                                                                              |                                                    | 送信                                       | 戻る                 |    |      |            |     |

## ⑨ 予約が完了しました。

| <b>説</b> 図書の検索と予約   花巻市 X                                                            | │ 💽 憲書検索·予約│花巻市立図書編 🗙 💽 予約受付│花巻市立図書編    | × + - □ ×                              |  |  |  |  |  |
|--------------------------------------------------------------------------------------|-----------------------------------------|----------------------------------------|--|--|--|--|--|
| ← → 🕐 🛆 https://ilisod005.apsel.jp/hanamaki-city-librar/completion-of-hold 📩 📩 🛱 🕲 … |                                         |                                        |  |  |  |  |  |
|                                                                                      | 木一ム 首科検索 酸書検索 子約                        | ▲ 利用者メニュー                              |  |  |  |  |  |
|                                                                                      | 予約申                                     | 申込を受け付けました                             |  |  |  |  |  |
| 花巻市立図書館<br>本を探す… Q                                                                   | 副書検索・予約 > 検索結果一覧 > 予約かご管理 > 予約登<br>予約受付 | 「予約申込を受け付けました」という<br>メッセージが表示されていれば OK |  |  |  |  |  |
| ◎ 資料検索 →                                                                             | ● 予約員料                                  |                                        |  |  |  |  |  |
| □ 資料紹介                                                                               | 1 花巻市立図書館要覧 2017年度版<br>(平成29年度) 花巻図書館…  |                                        |  |  |  |  |  |
| ▶ 利用案内 ▶                                                                             | 花巻市立花巻図書館 2018/04<br>花巻市立花巻図書館/編集       |                                        |  |  |  |  |  |
| ◎ リンク →                                                                              |                                         |                                        |  |  |  |  |  |
| ➡ 表示切替 →                                                                             | No image                                |                                        |  |  |  |  |  |
|                                                                                      | 貸出可能                                    |                                        |  |  |  |  |  |
|                                                                                      | 予約情報                                    |                                        |  |  |  |  |  |
|                                                                                      | 利用者カードの番号                               |                                        |  |  |  |  |  |
|                                                                                      | <b>達</b> 絡方法 連絡不要                       |                                        |  |  |  |  |  |